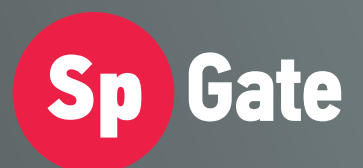

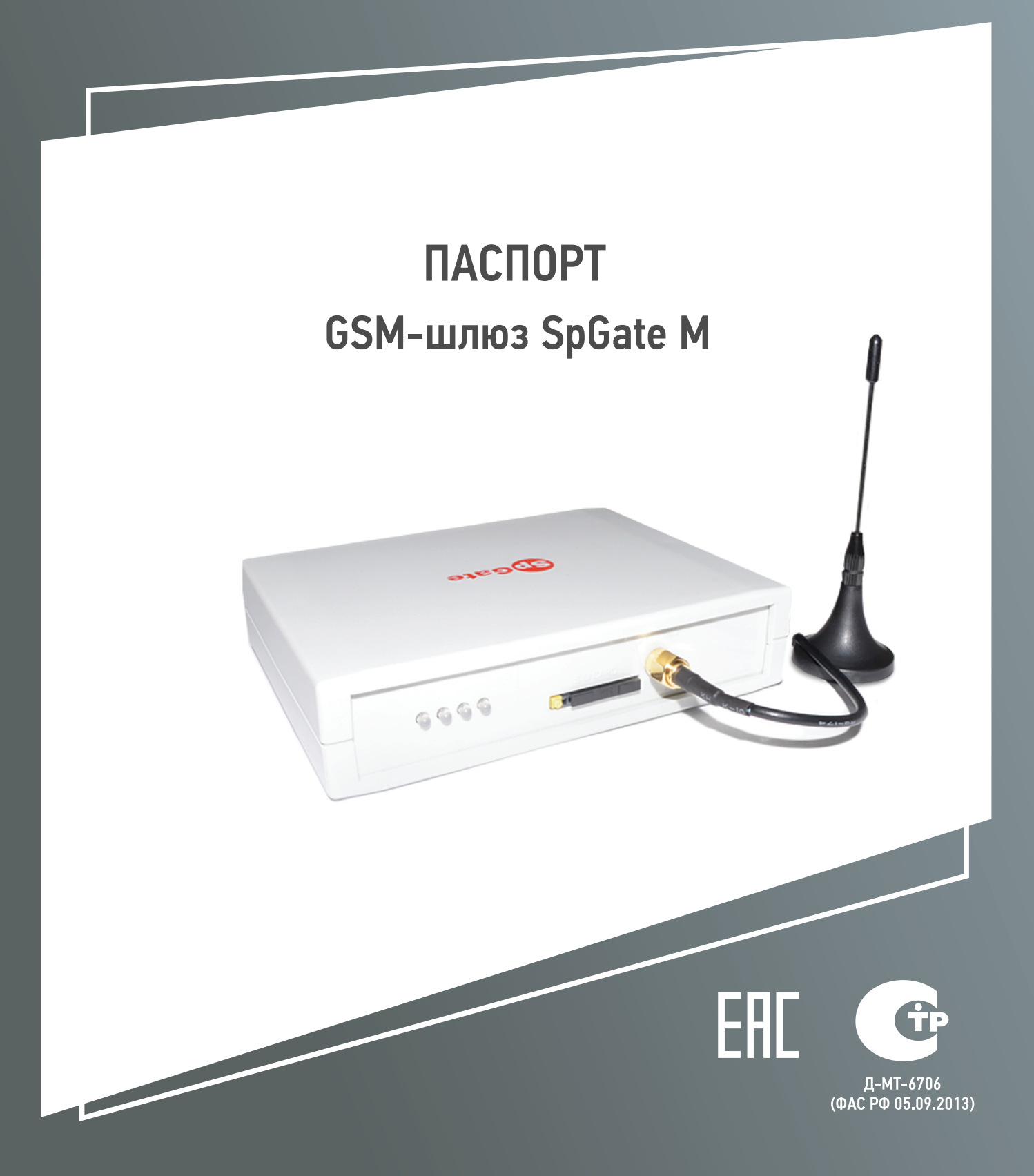

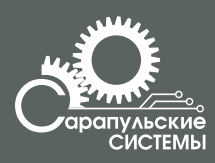

Copyright 000 «Сарапульские Системы» Россия, Сарапул, 2014

# Содержание

| 1. Назначение                                    | 3  |
|--------------------------------------------------|----|
| 2. Общий вид                                     | 3  |
| 3. Индикация состояния                           | 4  |
| 4. Технические характеристики                    | 5  |
| 5. Комплектация                                  | 6  |
| 6. Работа со шлюзом                              | 6  |
| 6.1. Подключение                                 | 6  |
| 6.2. Исходящий вызов                             | 7  |
| 6.3. Настройка параметров шлюза                  | 7  |
| 6.4. Запрос баланса                              | 9  |
| 6.5. Переадресация вызова при выключенном шлюзе  | 10 |
| 6.6. Работа с компьютером. Настройка подключения |    |
| к сети Интернет                                  | 10 |
| 7. Поиск и устранение неисправностей             |    |
| 8. Инструкция по технике безопасности            | 29 |
| 9. Хранение и транспортировка                    | 29 |
| 10. Гарантийные обязательства                    | 30 |
| 11. Рекламация                                   | 30 |
| 12. Информация о производителе                   | 30 |

# 1. Назначение

GSM-шлюз SpGate M предназначен для подключения аналогового телефонного аппарата или офисной АТС к сотовой сети GSM. Изделие применяется там, где затруднено или нецелесообразно подведение обычных телефонных линий. При подключении к персональному компьютеру шлюз может передавать SMS, подключаться к сети Интернет по протоколу GPRS. Шлюз можно использовать для записи разговоров совместно с адаптером SpRecord.

Основные функции GSM-шлюза:

- порт FXS с двумя параллельными разъемами;
- доступ в Интернет через GPRS;
- отправка SMS-сообщений с компьютера;
- подключение к USB-порту компьютера;
- голосовое меню управления настройками;
- определитель номера CallerID DTMF/FSK;
- поддержка переполюсовки сигнала;
- поддержка одновременно импульсного и тонального набора номера;
- запрос баланса SIM-карты;
- быстрый набор номера;
- набор последнего входящего номера;
- повтор последнего набранного номера (Redial);
- функция автоматического набора заранее запрограммированного номера;
- передача символов дополнительного набора тональной сигнализацией.

# 2. Общий вид

GSM-шлюз SpGate M представляет собой устройство в пластмассовом корпусе со следующими разъемами:

- два параллельных разъема RJ-11 для подключения к телефону или ATC;

- разъем питания;
- разъем для установки SIM-карты;
- разъем для подключения внешней антенны;
- разъем USB для подключения к компьютеру.

Общий вид шлюза схематично изображен на Рисунке 2.1.

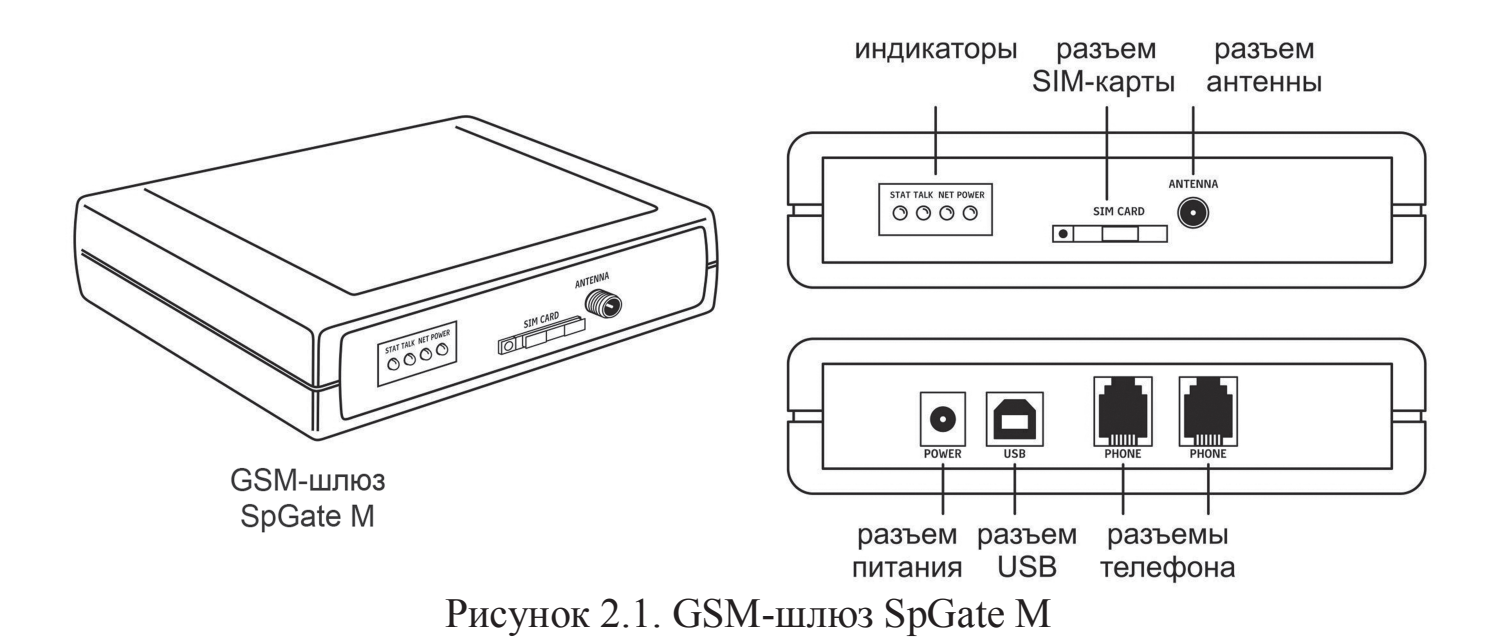

## 3. Индикация состояния

На лицевой панели шлюза находятся светодиодные индикаторы:

- Power индикатор наличия питания;
- Net индикатор уровня сигнала сотовой сети GSM;
- Stat индикатор подключения USB-кабеля;
- Talk индикатор состояния телефонной линии.

Таблица 3.1

Состояния индикаторов GSM-шлюза

| Индикатор  | Состояние Описание |                                        |  |
|------------|--------------------|----------------------------------------|--|
| Dowow      | Не горит           | Нет питания                            |  |
| rower      | Горит зеленым      | Есть питание                           |  |
| Не горит G |                    | GSM-модуль выключен                    |  |
|            | Мигает зеленым     | Включение GSM-шлюза                    |  |
|            | Мигает красным     | Отсутствие или ошибка регистрации SIM- |  |
| Not        |                    | карты                                  |  |
|            | Горит красным      | Низкий уровень сигнала сотовой сети    |  |
|            | Мигает красно-     | Средний уровень сигнала сотовой сети   |  |
|            | зеленым            |                                        |  |
|            | Горит зеленым      | Высокий уровень сигнала сотовой сети   |  |
|            | Не горит           | Трубка положена (линия свободна)       |  |
| Talk       | Горит зеленым      | Трубка поднята (линия занята)          |  |
|            | Горит красным      | Сигнал «ВЫЗОВ»                         |  |
|            | Не горит           | USB-кабель не подключен                |  |
| Stat       | Горит зеленым      | USB-кабель подключен                   |  |
| Stat       | Мигает зеленым     | Передача данных при соединении с       |  |
|            |                    | Интернет                               |  |

# 4. Технические характеристики

Технические характеристики GSM-шлюза SpGate M приведены в Таблице 4.1.

Таблица 4.1

Технические характеристики GSM-шлюза

| Характеристики питания                        |                         |
|-----------------------------------------------|-------------------------|
| Напряжение питания, В                         | 12                      |
| Средняя потребляемая мощность в режиме        | 2                       |
| разговора, Вт не более                        |                         |
| Максимальная потребляемая мощность, Вт не     | 12                      |
| более                                         |                         |
| Характеристики телефонной линии               |                         |
| Номинальное напряжение в линии при            | 48                      |
| положенной трубке, В                          |                         |
| Номинальное вызывное напряжение, В не менее   | 60                      |
| Ток в линии при поднятой трубке, мА, не менее | 20                      |
| Рабочий диапазон звуковых частот, Гц          | 300-4000                |
|                                               | DTMF/FSK (MDMF)         |
|                                               | по умолчанию FSK        |
| Определитель номера                           | с тональным             |
|                                               | предупреждением         |
| Частота вызывного сигнала, Гц                 | 10-60 по умолчанию – 30 |
| Детектор набора                               | Импульсный/тоновый      |
| Радиочастотные характеристики                 |                         |
| Диапазон частот, МГц                          | 900/1800                |
| Чувствительность приемника, дБм               | -108                    |
| Мощность передатчика на частоте 900 МГц, Вт   | 2 (Class 4)             |
| Мощность передатчика на частоте 1800 МГц, Вт  | 1 (Class 1)             |
| Условия хранения и эксплуатации               |                         |
| Рабочий диапазон температур, °С               | +5+40                   |
| Температура хранения в заводской упаковке, °С | -50+50                  |
| Габариты и вес                                |                         |
| Габариты ШхГхВ, мм                            | 130x100x30              |
| Вес, г                                        | 190                     |

Производитель оставляет за собой право вносить изменения в изделие с целью улучшения его характеристик.

# 5. Комплектация

Комплектация шлюза приведена в Таблице 5.1.

| Tuomingu o. i          |
|------------------------|
| Комплектация GSM-шлюза |
| Количество             |
| 1                      |
| 1                      |
| 1                      |
| 1                      |
| 1                      |
| 1                      |
| 1                      |
| 1                      |
|                        |

Таблица 51

## 6. Работа со шлюзом

### 6.1. Подключение

Подключение шлюза показано на рисунке 6.1.

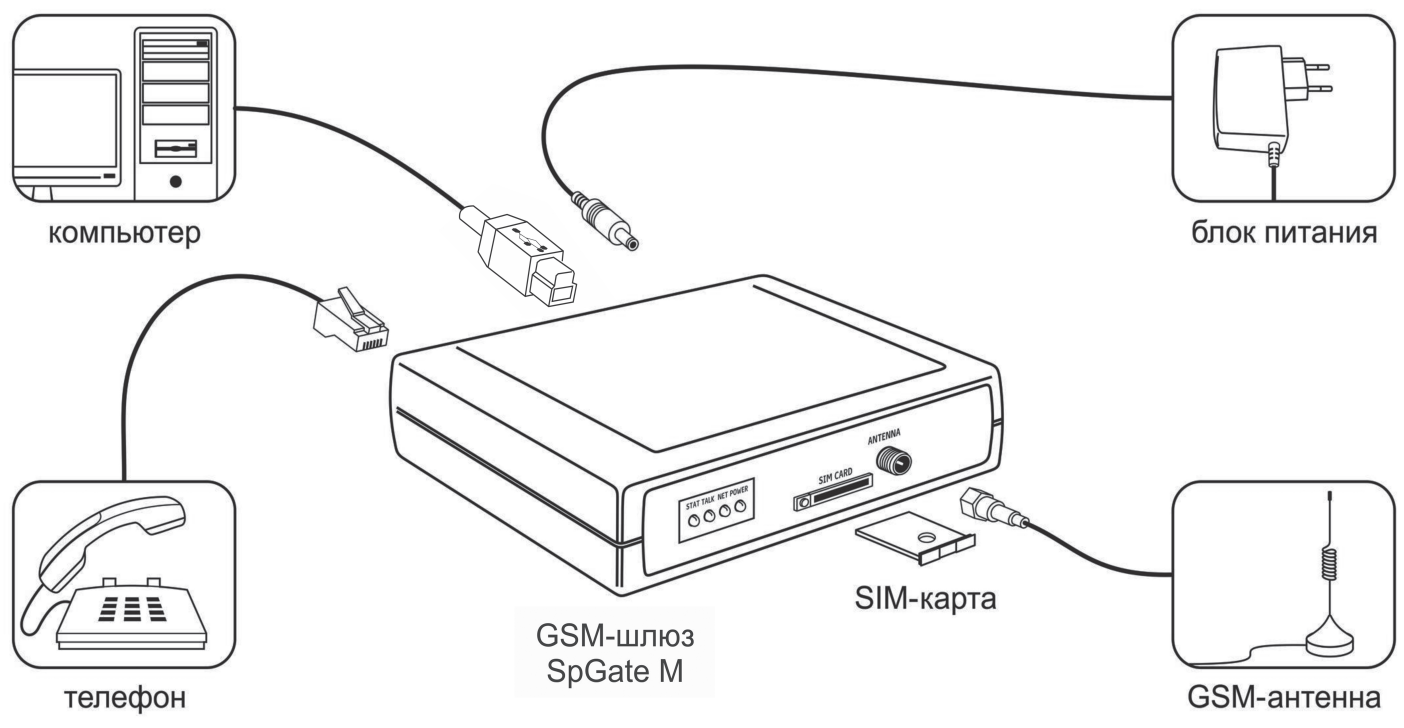

Рис 6.1 Подключение шлюза SpGate M

Установите шлюз, учитывая уровень сигнала сотовой сети GSM (индикатор NET).

Перед подключением шлюза отключите защиту SIM-карты PIN-кодом.

Адаптер питания предназначен для работы от сети 220В.

Нормальная работа GSM-шлюза гарантируется только при использовании заводских комплектующих. Использование других комплектующих может привести к некачественной работе шлюза либо его поломке. Например, при использовании обычной малогабаритной антенны в зоне со слабым сигналом может наблюдаться плохое качество приема, или в звуке могут присутствовать помехи.

**Внимание!** Перед установкой или извлечением SIM-карты выключите шлюз, иначе это может повлечь за собой неисправность SIM-карты и шлюза.

Внимание! При необходимости замены источника питания допускается использование стабилизированных блоков питания постоянного тока с напряжением 12В и током не менее 1А с обязательным соблюдением полярности (центральный вывод разъема должен быть «+»).

#### 6.2. Исходящий вызов

1. Поднимите трубку телефонного аппарата и дождитесь непрерывного гудка.

2. Наберите номер абонента.

- Для ускоренного набора номера после ввода последней цифры нажмите «#».

- Для набора из списка запрограммированных номеров ведите «номер ячейки #».

- Для повторного набора номера (Redial) введите «\* #».

- Для набора последнего входящего номера введите «\* \* #».

- Если включена функция автоматического набора номера, то после снятия трубки начинается отсчет запрограммированного периода времени. Набор любого номера в течение заданной паузы позволяет отменить работу в этом режиме и выполнить стандартный исходящий вызов.

3. Если вызываемый абонент доступен, Вы услышите сигнал вызова.

4. Для завершения вызова положите трубку.

#### 6.3. Настройка параметров шлюза

Для всех параметров шлюза по умолчанию предусмотрены такие значения, которые удовлетворяют требованиям большинства пользователей.

Изменение параметров производится с помощью телефонного аппарата в режиме тонального набора номера.

7

1. Поднимите трубку, дождитесь непрерывного гудка.

2. Наберите номер «\*505\*505#».

3. После набора Вы попадете в голосовое меню управления настройками шлюза. (Таблица 6.1).

4. Числовые параметры шлюза задаются с использованием единиц измерения, указанных в описании параметров. Для подтверждения ввода параметра нажмите «#». Параметры автоматически сохраняются при выходе из меню управления настройками.

5. Для перехода на уровень вверх и для отмены ввода нажмите «\*».

6. Для выхода из режима настройки положите трубку или нажмите «\*» в главном меню.

Таблица 6.1

| _         | Главное меню управления настройками шлюза                    |  |
|-----------|--------------------------------------------------------------|--|
| Код       |                                                              |  |
| параметра | Описание параметра                                           |  |
| 0         | Меню настройки параметров телефонной линии                   |  |
| 1         | Меню настройки параметров GSM-канала                         |  |
| 2         | Меню программирования телефонных номеров для быстрого набора |  |
| 9         | Сброс настроек                                               |  |

### 1. Программирование телефонных номеров для быстрого набора

- Введите номер ячейки в списке быстрого набора в диапазоне от 0 до 9.

- Нажмите «#».
- Введите телефонный номер.
- Для подтверждения ввода нажмите «#».

### 2. Меню настройки параметров GSM-канала описано в Таблице 6.2

Таблица 6.2 Меню параметров GSM-канала

| Код<br>параметра | Описание<br>параметра                          | Значение<br>по умолчанию | Диапазон<br>значений<br>параметра |
|------------------|------------------------------------------------|--------------------------|-----------------------------------|
| 0                | Уровень громкости<br>(для удаленного абонента) | 70                       | (5-100),<br>в процентах           |

3. Меню настройки параметров телефонной линии описано в Таблице 6.3.

#### Таблица 6.3

Меню параметров телефонной линии

| Код<br>параметра | Описание<br>параметра                              | Значение<br>по умолчанию | Диапазон значений<br>параметра                                                                                                    |
|------------------|----------------------------------------------------|--------------------------|----------------------------------------------------------------------------------------------------|
| 0                | Уровень<br>громкости                               | 70                       | (5-100), в процентах                                                                                                    |
| 1                | Стандарт выдачи<br>номера<br>(CallerID)            | 4                        | <ol> <li>1 DTMF (выдача номера<br/>перед сигналом «вызов»)</li> <li>2 DTMF (выдача номера<br/>между первым и вторым<br/>сигналом «вызов»)</li> <li>3 FSK (выдача номера<br/>между первым и вторым<br/>сигналом «вызов»)</li> <li>4 FSK (выдача номера после<br/>тонального предупреждения<br/>перед сигналом «вызов»)</li> <li>5 FSK (выдача номера после<br/>предупреждения коротким<br/>сигналом звонка и перед<br/>сигналом «вызов»)</li> </ol> |
| 2                | Задержка перед вызовом                             | 5                        | (1-50), в секундах                                                                                                    |
| 3                | Задержка перед<br>автоматическим<br>набором номера | 5                        | (1-50), в секундах                                                                                                    |
| 4                | Частота<br>вызывного<br>сигнала                    | 30                       | (10-65), в Гц                                                                                                    |
| 5                | Автоматический набор номера                        | -                        | «Введите номер абонента»                                                                                                    |
| 6                | Код города                                         | -                        | «Введите код города»                                                                                                    |

#### 6.4. Запрос баланса

Для запроса баланса SIM-карты, установленной в GSM-шлюзе:

1. Поднимите трубку телефонного аппарата и дождитесь непрерывного гудка.

2. Наберите номер запроса баланса (например, \*102# для Билайн или \*100# МТС Россия).

3. Введите номер, на который вы хотите отправить данные о балансе.

4. Дождитесь приема SMS-сообщения на указанный номер телефона.

**Внимание!** При запросе баланса GSM-шлюз использует отправку SMS на номер мобильного телефона, поэтому для корректной работы необходимо наличие средств на счету и возможность отправки SMS-сообщений.

#### 6.5. Переадресация вызова при выключенном шлюзе

Для работы услуги оператора «Переадресация вызова» при выключенном шлюзе, перед его выключением из сети наберите номер «\*808#». Для отмены функции наберите «\*808#».

#### 6.6. Работа с компьютером. Настройка подключения к сети Интернет

Внимание! При подключении к Интернету шлюз не обрабатывает входящие и исходящие звонки.

Инструкция по настройке в OC Windows 71: /XP/Vista на примере Windows 7.

1. Для подключения GSM-шлюза к компьютеру используйте комплектный USB-кабель. Установите драйвер с компакт-диска, который входит в комплектацию шлюза. В диспетчере устройств («Пуск \ Панель управления \ Система \ Оборудование \ Диспетчер устройств», раздел «Порты СОМ и LPT») появится новое устройство «USB Serial Port (COMxx)», где xx — номер порта. Нажмите правой кнопкой мыши на этом устройстве и выберите «Свойства» (Рисунок 6.2).

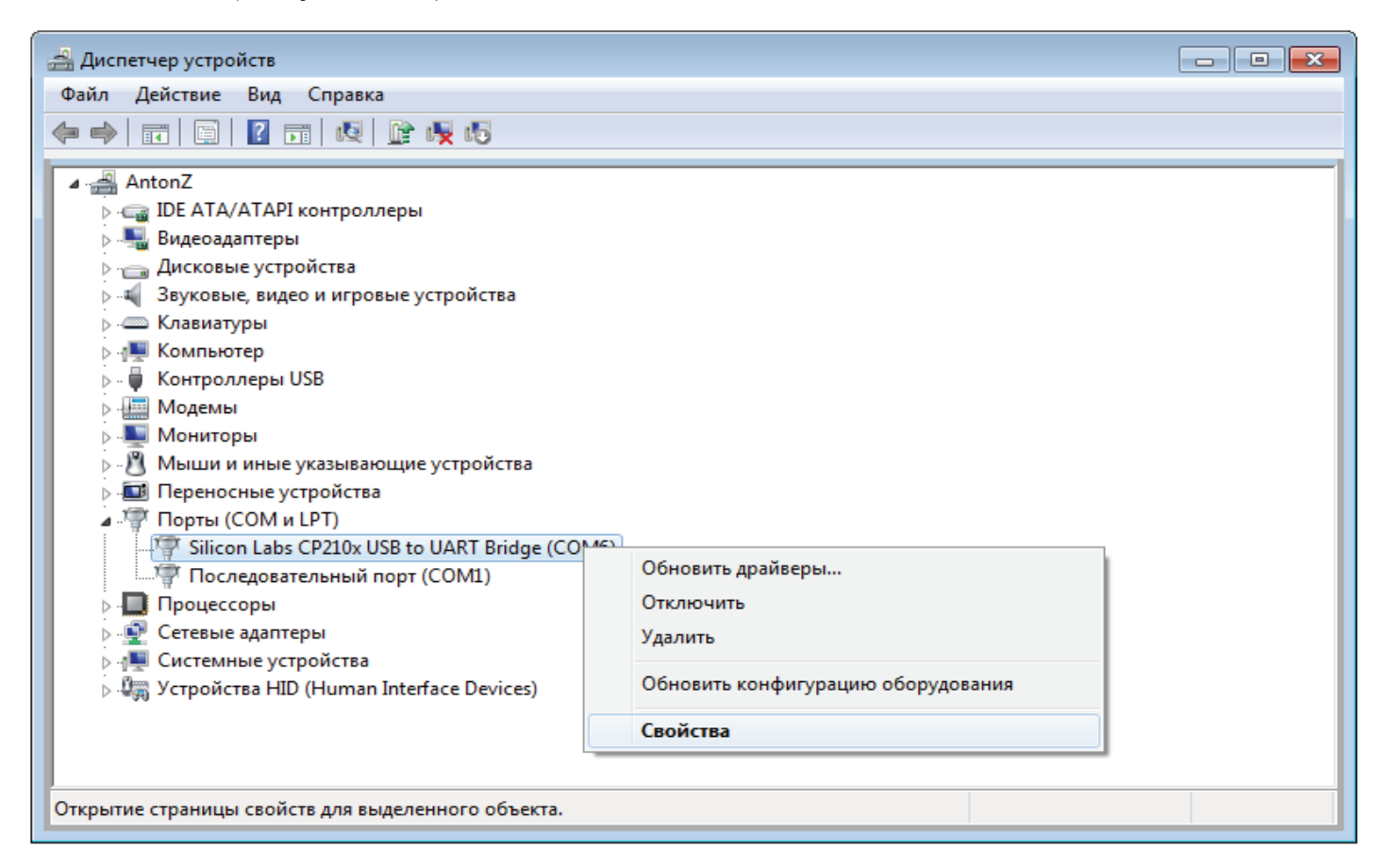

### Рисунок 6.2

На вкладке «Параметры порта» укажите параметры как на рисунке 6.3 и нажмите «ОК».

| Св | ойства: Silicon Lab | s CP210x USB to UA | RT Bridge ( | COM6)          | <b>-X</b> |
|----|---------------------|--------------------|-------------|----------------|-----------|
|    | Сведения            | Упра               | вление эле  | стропитанием   |           |
|    | Общие               | Параметры п        | орта        | Драйвер        |           |
|    |                     | Бит в секунду:     | 115200      | •              |           |
|    |                     | Биты данных:       | 8           |                | •         |
|    |                     | Четность:          | Нет         | •              |           |
|    |                     | Стоповые биты:     | 1           | •              | •         |
|    | Уг                  | равление потоком:  | Нет         | •              |           |
|    |                     | Дополнительно      | Восстано    | вить умолчания |           |
|    |                     |                    |             |                |           |
|    |                     |                    |             |                |           |
|    |                     |                    |             |                |           |
|    |                     |                    |             | КОтм           | ена       |

Рисунок 6.3

Теперь доступно управление шлюзом, например отправка SMSсообщений с помощью специальных программ, работающих с GSMустройствами. 2. Для работы шлюза в режиме модема выполните ручную настройку.

- Выберите «Пуск \ Панель управления \ Телефон и модем»

– В окне «Сведения о местонахождении», введите телефонный код Вашего города и нажмите «ОК» (рисунок 6.4).

| Перед созданием телефонного или модемного подключения требуется ввести сведения о вашем текущем нахождении.                                                                                                    | Сведения о местонахоя | кдении ? 🔀                                                                                                    |
|----------------------------------------------------------------------------------------------------|-----------------------|----------------------------------------------------------------------------------------------------|
| Страна, где вы сейчас находитесь:<br>Россия Телефонный код города: Код выхода на линию поставщика услуг: Код выхода на городскую линию (для офисных АТС): Код выхода на городскую линию (для офисных АТС): Тип набора номера: ОК Отмена |                       | Перед созданием телефонного или модемного<br>подключения требуется ввести сведения о вашем<br>текущем нахождении.<br>Страна, где вы сейчас находитесь:<br>Россия<br>Селефонный код города:<br>С плефонный код города:<br>Код выхода на линию поставщика услуг:<br>Код выхода на линию поставщика услуг:<br>Код выхода на городскую линию (для офисных АТС):<br>Пип набора номера:<br>С импульсный набор |

Рисунок 6.4

– В окне « Телефо н и модем» выбер иге вкладку «Модемы» и нажмите «Добавить» (рисунок 6.5).

| 🦚 Телефон и модем                 | ×                |
|-----------------------------------|------------------|
| Набор номера Модемы Дополнительно |                  |
| На компьютере установлены следую  | щие модемы:      |
| Модем                             | Подключен к      |
|                                   |                  |
|                                   |                  |
| 🔞 Добавить 🔞 Уда                  | лить Свойства    |
| ОК                                | Отмена Применить |

Рисунок 6.5

– В окне Мастера установки оборудования установите галочку «Не определять тип модема» и нажмите «Далее» (Рисунок 6.6).

| Мастер установки оборудования                                                                                                    |
|----------------------------------------------------------------------------------------------------|
| <b>Установка модема</b><br>Хотите, чтобы система Windows обнаружила модем?                                                                                                    |
| Сейчас Windows попытается автоматически определить<br>тип модема. Для начала сделайте следующее:<br>1. Если модем является внешним,<br>убедитесь, что он включен.<br>2. Завершите работу со всеми программами,<br>которые могут использовать модем.<br>Для продолжения установки нажмите кнопку "Далее".<br>Image: He определять тип модема (выбор из списка). |
| < Назад Далее > Отмена                                                                                                    |

Рисунок 6.6

– В колонке «Изготовитель» выберите «Стандартные типы модемов», в колонке «Модели» выберите «Стандартный модем 33600», нажмите «Далее» (Рисунок 6.7).

| Мастер установки оборудования                               |                                                                                                    |
|-------------------------------------------------------------|----------------------------------------------------------------------------------------------------|
| Установка модема                                            |                                                                                                    |
| Выберите изготовителя и м<br>наличии установочного ди       | юдель модема. При отсутствии модема в списках или при<br>ска нажмите кнопку "Установить с диска".                              |
| Изготовитель                                                | Модели                                                                                                    |
| (Стандартные типы модемов)                                  | Стандартный модем 19200 bps<br>Стандартный модем 28800 bps<br>Стандартный модем 33600 bps<br>Стандартный модем 56000 bps<br>ИП |
| Драйвер имеет цифровую подп<br>Сведения о подписывании драй | ись.<br>іверов Установить с диска                                                                                              |
|                                                             | < Назад Далее > Отмена                                                                                                    |

Рисунок 6.7

– В списке СОМ-портов выберите СОМ-порт, принадлежащий GSM-шлюзу, затем нажмите «Далее» (Рисунок 6.8).

| Мастер установки оборудования                                        |                                                 |
|----------------------------------------------------------------------|-------------------------------------------------|
| <b>Установка модема</b><br>Выберите порт (порты), на котор           | рые следует установить модем.                   |
| Выбран о<br>Стандар<br>На какой<br>С Все п<br>С Выбр<br>СОМ1<br>СОМ6 | порт провести установку?<br>орты<br>анные порты |
|                                                                      | < Назад Далее > Отмена                          |

Рисунок 6.8

– В окне «Телефон и модем» в списке появится модем с СОМ-портом GSM-шлюза. Нажмите правой кнопкой мыши на этом модеме и выберите «Свойства» (Рисунок 6.9).

| 🧼 Телефон и модем             | <b>—</b>                                   |
|-------------------------------|--------------------------------------------|
| Набор номера Модемы Дополнит  | ельно                                      |
| На компьютере установле       | ны следующие модемы:                       |
| Модем                         | Подключен к                                |
| 🛄 Стандартный модем 33600 bps | Дублировать<br>Удалить<br>Просмотр журнала |
|                               | Свойства                                   |
|                               | Копировать свойства<br>Применить свойства  |
| 🛞 Добавить                    | Удалить Свойства                           |
| ОК                            | Отмена Применить                           |

Рисунок 6.9

– Для Windows 7 в появившемся окне нажмите «Изменить параметры» (Рисунок 6.10). Для Windows XP необходимо сразу перейти к следующему пункту (Рисунок 6.11).

| 🍛 Свойства: Стандартный модем 33600 bps 📃 🔀 |            |               |      |            |          |
|---------------------------------------------|------------|---------------|------|------------|----------|
| Дополнительны                               | ые параме  | тры связи     | 1    | Драйвер    | Сведения |
| Общие                                       |            | Модем         |      | Диаг       | ностика  |
| Станда                                      | ртный мо,  | дем 33600 bps |      |            |          |
| Тип ус                                      | гройства:  | Модемы        |      |            |          |
| Изгото                                      | витель:    | (Стандартны   | е ти | пы модемов | )        |
| Разме                                       | цение:     | Нет данных    |      |            |          |
| Состояние уст                               | гройства – |               |      |            |          |
| Устройство р                                | аботает н  | ормально.     |      |            | *        |
|                                             |            |               |      |            | -        |
| 🛞 Изменить                                  | параметр   | ы             |      |            |          |
|                                             |            |               | C    | ОК         | Отмена   |

Рисунок 6.10

– В окне выберите вкладку «Дополнительные параметры связи». В поле «Дополнительные команды инициализации» введите АТ команду инициализации. Строку команды необходимо уточнить у оператора связи (например, для оператора «МТС Россия» «АТ+CGDCONT=1,"IP","internet.mts.ru"»). Затем нажмите «Изменить умолчания» (Рисунок 6.11).

| Свойства: Стандартный модем 33600 bps 🛛 🛛 💌                                                                                                    |                    |                |          |  |  |
|----------------------------------------------------------------------------------------------------|--------------------|----------------|----------|--|--|
| Общие                                                                                                    | Модем              | ем Диагностика |          |  |  |
| Дополнительные па                                                                                                    | араметры связи     | Драйвер        | Сведения |  |  |
| Дополнительные команды инициализации:<br>АТ+CGDCONT=1,"IP","internet.mts.ru"<br>Команды инициализации могут привести к<br>раскрытию секретных данных в журнале модема.<br>Подробнее об этом сказано в руководстве по<br>модему. |                    |                |          |  |  |
|                                                                                                    | Изменить умолчания |                |          |  |  |
| ОК Отмена                                                                                                    |                    |                |          |  |  |

Рисунок 6.11

– В появившемся окне на вкладке «Общие» установите параметры модема как показано на рисунке 6.12, затем нажмите «ОК».

| Стандарті | Стандартный модем 33600 bps Предпочтения 📪 主 |                 |  |  |  |
|-----------|----------------------------------------------|-----------------|--|--|--|
| Общие     | Общие Дополнительные параметры связи         |                 |  |  |  |
| Пара      | метры вызова                                 |                 |  |  |  |
|           |                                              |                 |  |  |  |
|           | Отключение при пр                            | остое более Мин |  |  |  |
| Оти       | иена вызова при от                           | сек             |  |  |  |
|           |                                              |                 |  |  |  |
| Пара      | метры подключени                             | ия линии данных |  |  |  |
|           | Скорость порта:                              | 115200 ▼        |  |  |  |
|           | Протокол:                                    |                 |  |  |  |
|           | Сжатие:                                      |                 |  |  |  |
| Упра      | авление потоком:                             | Отсутствует 🔻   |  |  |  |
|           |                                              |                 |  |  |  |
|           |                                              |                 |  |  |  |
|           |                                              | ОК Отмена       |  |  |  |

Рисунок 6.12

– Для Windows 7: откройте центр управления сетями и общим доступом («Пуск \ Панель управления \ Центр управления сетями и общим доступом») и выберите пункт «Настройка нового подключения или сети». В появившемся окне выберите вариант «Настройка телефонного подключения», затем нажмите «Далее» (Рисунок 6.13). Для Windows XP: создайте новое подключение («Пуск \ Панель управления \ Сетевые подключения \ Создание нового подключения»).

| 즗 攣 Установка подключения или сети                                                          |        |
|---------------------------------------------------------------------------------------------|--------|
| Выберите вариант подключения                                                                |        |
| Подключение к Интернету<br>Беспроводное, скоростное или телефонное подключение к Интернету. |        |
| Создание и настройка новой сети<br>Настройка нового маршрутизатора или точки доступа.       |        |
| Подключение к рабочему месту<br>Настройка телефонного или VPN-подключения к рабочему месту. |        |
| Кастройка телефонного подключения<br>Подключение к Интернету через телефонную сеть.         |        |
|                                                                                             |        |
|                                                                                             | Отмена |
| Далее                                                                                       |        |

Рисунок 6.13

– Затем введите информацию от вашего провайдера (логин и пароль). На рисунке 6.14 представлены параметры для оператора «МТС Россия». Затем нажмите «Подключить».

| 🚱 🔚 Создать подключение удаленного доступа                                                                                                    |                                                                 |                                 |  |  |
|----------------------------------------------------------------------------------------------------|-----------------------------------------------------------------|---------------------------------|--|--|
| Введите информацию, полученную от поставщика услуг Интернета                                                                                                    |                                                                 |                                 |  |  |
| Н <u>а</u> бираемый номер:                                                                                                    | *99#                                                            | <u>Правила набора</u><br>номера |  |  |
| <u>И</u> мя пользователя:                                                                                                    | mts                                                             |                                 |  |  |
| <u>П</u> ароль:                                                                                                    | •••                                                             |                                 |  |  |
|                                                                                                    | Отобра <u>ж</u> ать вводимые знаки <u>Запомнить этот пароль</u> |                                 |  |  |
| Им <u>я</u> подключения:                                                                                                    | Телефонное подключение                                          |                                 |  |  |
| Разрешить использовать это подключение другим пользователям<br>Этот параметр позволяет любому пользователю, имеющему доступ к этому<br>компьютеру, использовать это подключение. |                                                                 |                                 |  |  |
| <u>Нет поставщика услуг Интернета (ISP)</u>                                                                                                    |                                                                 |                                 |  |  |
|                                                                                                    | Под                                                             | кл <u>ю</u> чить Отмена         |  |  |

Рисунок 6.14

– Откройте свойства телефонного подключения для Windows 7: «Пуск \ Панель управления \ Центр управления сетями и общим доступом \ Изменение параметров адаптера», для Windows XP: («Пуск \ Панель управления \ Сетевые подключения»). Нажмите правой кнопкой мыши на телефонном подключении и выберите «Свойства» (Рисунок 6.15).

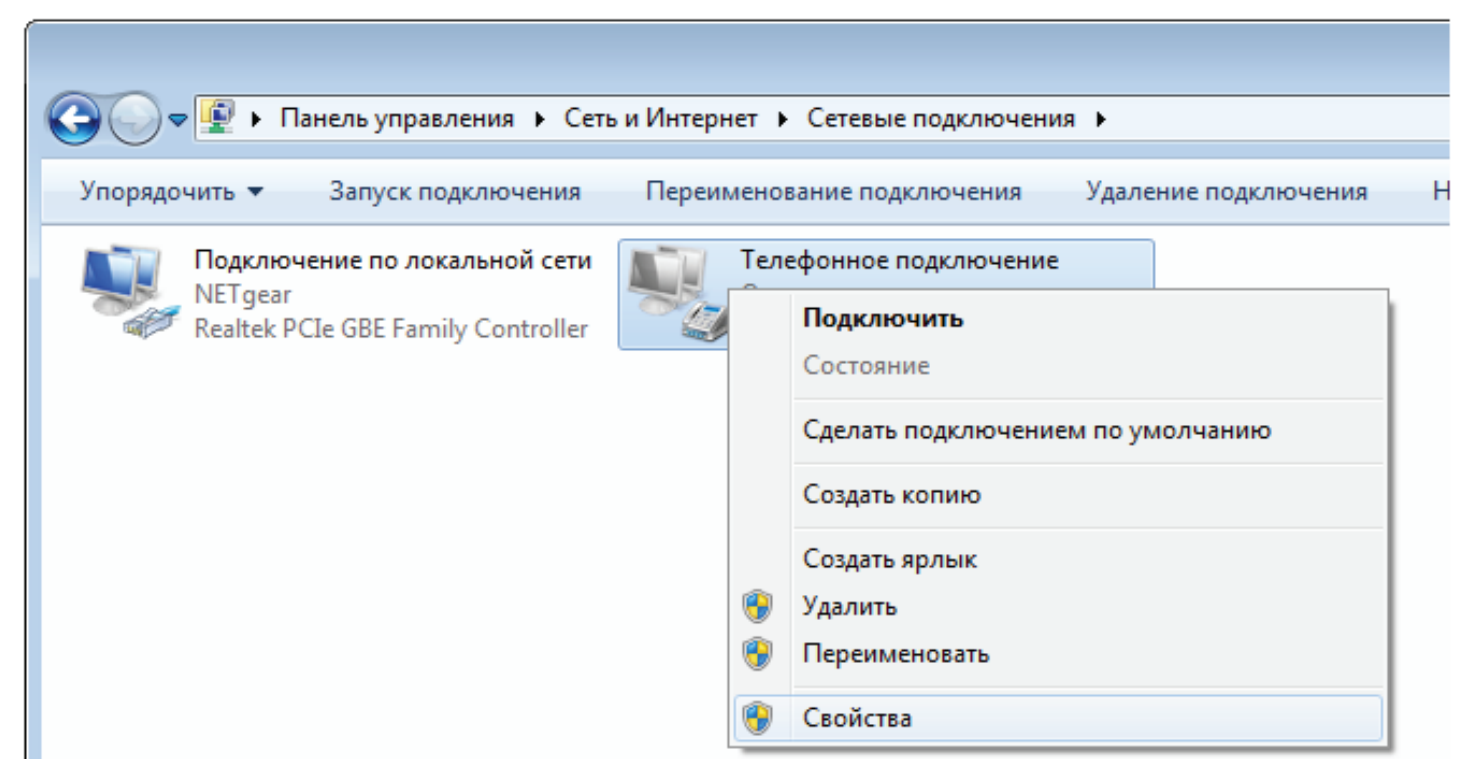

Рисунок 6.15

– В появившемся окне в поле «Подключаться через» выберите из списка модем GSM-шлюза и нажмите «Настроить» (Рисунок 6.16).

| 🛄 Телеф                                                                                                    | онное подкл                           | ючение - свой         | ства      |           | ×  |
|----------------------------------------------------------------------------------------------------|---------------------------------------|-----------------------|-----------|-----------|----|
| Общие                                                                                                    | Параметры                             | Безопасность          | Сеть      | Доступ    |    |
| Подкля                                                                                                    | ючаться через<br>одем - Стандар       | :<br>отный модем 336  | 600 bps ( | COM6)     |    |
|                                                                                                    |                                       |                       |           | Настроить |    |
| Номе                                                                                                    | ер телефона                           |                       |           |           |    |
| Kop                                                                                                    | , города: Н                           | омер телефона:<br>99# |           | Другие    | )  |
| Код                                                                                                    | , страны или р                        | егиона:               |           |           |    |
|                                                                                                    |                                       |                       |           |           |    |
|                                                                                                    | Использовать правила набора<br>номера |                       |           |           |    |
| Сведения о собираемых данных и их использовании см. в<br><u>заявлении о конфиденциальности</u> в Интернете. |                                       |                       |           |           |    |
|                                                                                                    |                                       |                       | OK        | Отме      | на |

Рисунок 6.16

Уберите галочки как показано на рисунке 6.17 и нажмите «ОК». Подключение готово к использованию.

| Конфигурация модема                                 |
|-----------------------------------------------------|
| Стандартный модем 33600 bps (COM6)                  |
| Наибольшая скорость (бит/с): 115200 🔹               |
| Протокол модема                                     |
| Параметры оборудования                              |
| Аппаратное управление потоком                       |
| 🔲 Обработка ошибок модемом                          |
| 🕅 Сжатие данных модемом                             |
| Включить динамик модема           ОК         Отмена |

Рисунок 6.17

– Для подключения к Интернету для Windows 7: откройте «Пуск \ Панель управления \ Центр управления сетями и общим доступом \ Изменение параметров адаптера» для Windows XP: («Пуск \ Панель управления \ Сеть и подключение к Интернету \ Сетевые подключения») Нажмите правой кнопкой мыши на телефонном подключении и выберите «Подключить» (Рисунок 6.18).

| Упорядочить 🔻 Запуск подключения         | Переимено | вание подключения Удаление подключения |  |  |
|------------------------------------------|-----------|----------------------------------------|--|--|
| Подключение по локальной сети<br>NETgear | Теле      | ефонное подключение<br>лючено          |  |  |
| Realtek PCIe GBE Family Controller       |           | Подключить                             |  |  |
|                                          |           | Состояние                              |  |  |
|                                          |           | Сделать подключением по умолчанию      |  |  |
|                                          |           | Создать копию                          |  |  |
|                                          |           | Создать ярлык                          |  |  |
|                                          | 6         | Удалить                                |  |  |
|                                          | 6         | Переименовать                          |  |  |
|                                          | 6         | Свойства                               |  |  |

Рисунок 6.18

– В появившемся окне нажмите «Вызов» (Рисунок 6.19). После подключения шлюза к Интернету индикатор «STAT» замигает зеленым цветом

| 💐 Подключени                                                                                                    | е к Телефонное подключение 🛛 🔀        |  |  |
|----------------------------------------------------------------------------------------------------|---------------------------------------|--|--|
|                                                                                                    |                                       |  |  |
| Пользователь:                                                                                                    | mts                                   |  |  |
| Пароль:                                                                                                    | [Для изменения пароля щелкните здесь] |  |  |
| <ul> <li>Сохранять имя пользователя и пароль:</li> <li>только для меня</li> <li>для любого пользователя</li> </ul> |                                       |  |  |
| Набрать:                                                                                                    | *99# 👻                                |  |  |
| Вызов                                                                                                    | Отмена Свойства Справка               |  |  |

Рисунок 6.19

# 7. Поиск и устранение неисправностей

| Неисправность    | Возможная причина         | Необходимые действия       |
|------------------|---------------------------|----------------------------|
| GSM-шпюз не      | 1. Нет напряжения в сети. | 1. Проверить наличие       |
| включается.      |                           | напряжения и исправность   |
| светодиоды не    |                           | розетки.                   |
| горят            | 2. Неисправен сетевой     | 2. Обратится в службу      |
| 1                | адаптер.                  | технической поддержки.     |
|                  | 1. Не установлена SIM-    | 1. Установить SIM-карту.   |
|                  | карта.                    |                            |
| Невозможно       | 2. Несовместимая SIM-     | 2. Заменить SIM-карту.     |
| осуществить      | карта.                    | 2 Course and DIN           |
| исходящий звонок | 5. установлена защита     | 3. СНЯТЬ Защиту РІІІ-      |
|                  | SIIVI-карты Рим-кодом.    |                            |
|                  | 4. Нет средств на счете   | 4. ПОПОЛНИТЬ СЧЕТ SINI-    |
|                  |                           | Карты.                     |
|                  | 1. Слишком олизкое        | 1. Закрепить GSIVI-антенну |
|                  | расположение GSM-         | на удалении от шлюза и     |
|                  | антенны к шлюзу лиоо      | Телефонных проводов        |
|                  | аналоговым телефонным     | (линии).                   |
|                  | проводам (линиям).        | 2 Thosephiti vooreili      |
| IIIvali          | 2. Пизкий уровень приема  | 2. Проверить уровень       |
| прерывания       |                           | светолиода Net             |
| голоса           |                           |                            |
| 10,1000          |                           | Перенести антенну          |
|                  |                           | устройства в зону          |
|                  |                           | уверенного приема          |
|                  | 3. Неисправность          | 3. Заменить абонентский    |
|                  | микрофона /динамика       | телефон.                   |
|                  | абонентского телефона.    | 1<br>1                     |
| Невозможно       | 1. Неправильные           | 1. Провести повторную      |
| подключиться к   | настройки модема.         | настройку модема согласно  |
| сети Интернет    |                           | инструкции.                |

# 8. Инструкция по технике безопасности

Особое внимание уделяйте приведенным ниже инструкциям по технике безопасности:

– избегайте попадания пыли, грязи и мусора на внешние разъемы шлюза;

– не допускайте механических воздействий на шлюз, способных его повредить;

- не допускайте пролива жидкости на шлюз;

- не пытайтесь самостоятельно разбирать шлюз;

 не задевайте пальцами или металлическими предметами контакты телефонного разъема. Это может привести к поражению электрическим током или к выходу из строя шлюза;

– применяйте поставляемый в комплекте блок питания. Если применение комплектного блока питания невозможно, используйте блоки питания только с рекомендованными характеристиками и соблюдением полярности – центральный вывод разъема должен быть «+»;

– отключайте блок питания от сети, если шлюз не используется;

– не включайте блок питания в сеть в случае его повреждения;

– не используйте шлюз во влажных помещениях, с относительной влажностью воздуха более 85% в случае отсутствия резких перепадов температуры, либо более 60% при резких перепадах температуры (более 20 °C в час).

Несоблюдение вышеуказанных требований может привести к отказу устройства.

# 9. Хранение и транспортировка

GSM-шлюзы подлежат хранению в заводской упаковке, в закрытых помещениях при колебаниях температуры от -50 °C до +50 °C, относительной влажности воздуха до 90%.

В помещении для хранения не должно быть паров кислот, щелочей, агрессивных газов и других вредных примесей, вызывающих коррозию.

Транспортировка осуществляется в плотно закрытой картонной таре любым видом транспорта закрытого типа.

В процессе транспортировки и хранения не допускается контакт изделия с жидкостью.

# 10. Гарантийные обязательства

Изготовитель гарантирует соответствие шлюза заявленным параметрам при соблюдении условий транспортирования, хранения и эксплуатации.

Срок гарантии устанавливается 12 месяцев с момента покупки.

Претензии по качеству оборудования не принимаются в случаях:

- наличия механических повреждений или следов вскрытия;

– нарушения правил транспортировки, хранения и эксплуатации, указанных в документации, сопровождающей изделие.

# 11. Рекламация

В случае неисправности шлюза потребитель может направить рекламацию продавцу или производителю системы. Продавец в течение 5 рабочих дней отправляет рекламацию производителю.

Рекламация оформляется в письменном виде в произвольной форме. В ней указываются информация о клиенте (название организации, контактное лицо, телефон, почтовый адрес, адрес электронной почты), дата покупки, наименование и адрес продавца, подробное описание неисправности.

Производитель в течение 10 рабочих дней с момента поступления неисправного экземпляра изделия и рекламации проводит экспертизу. При неисправности, подпадающей под условия гарантии, производитель устраняет дефект, а если дефект не устраним, заменяет неисправный экземпляр. Доставка и отправка при гарантийном случае осуществляется за счет производителя.

## 12. Информация о производителе

Производитель: ООО «Сарапульские Системы» Россия, Удмуртская Республика, г. Сарапул, ул. Азина, д. 148е. Почтовый адрес: 427960, Россия, Удмуртская Республика, г. Сарапул, а/я 91 Телефон/факс: +7 (34147) 2-56-92, 3-72-82 Сайт: <u>www.sprecord.ru</u>